# Setup s•nr

PAUL KLEMM, PETER FROMMOLT, JAN-WILHELM KORNFELD

2018-03-08

# Contents

| Setup s·nr                                         | 2 |
|----------------------------------------------------|---|
| Setup                                              | 2 |
| Requirements                                       | 2 |
| Download Required Files                            | 3 |
| Quickstart: Example Script                         | 4 |
| Monitor Docker Container                           | 5 |
| Download public data                               | 5 |
| Development                                        | 5 |
| Run Node.js Server and Front-End in Developer Mode | 5 |
| Launching Server Application with PM2              | 5 |
| Show Server Logs                                   | 6 |
| Administration                                     | 6 |
| Generate User File                                 | 6 |
| Create new User Workflow                           | 6 |
| Adding Data                                        | 6 |
| Additional Information                             | 7 |
| Source Repositories of s·nr                        | 7 |

# Setup s·nr

Always up-to date installation instructions are located in https://github.com/snr-vis/setup-snr

#### Setup

#### Requirements

- The only dependency for s·nr is docker. Please find the installation files for your system here: https://www.docker.com/community-edition.
- Make sure to have at least 10–15 GB of memory available for docker
- The public files occupy 7 GB of disk space
- We recommend using s·nr with Google Chrome

#### **Download Required Files**

| This repository Search                                                                 | Pull requests Issue              | es Marketplace B   | Explore             |             | 🌲 +• 👔•                          |  |
|----------------------------------------------------------------------------------------|----------------------------------|--------------------|---------------------|-------------|----------------------------------|--|
| 📮 paulklemm / setup-snr                                                                |                                  |                    | ⊙ Unwatch -         | 1 🗙 Sta     | ar 0 ¥ Fork 0                    |  |
| <> Code                                                                                | ull requests 0 III Projects 0 II | 🗉 Wiki 🔟 Insigh    | ts 🔅 Settings       |             |                                  |  |
| Step by step how-to on setting up snr and providing the required files Add topics Edit |                                  |                    |                     |             |                                  |  |
| D 1 commit                                                                             | 🖗 <b>1</b> branch                | $\bigcirc$ 0 relea | ases                | <b>11</b> 1 | I contributor                    |  |
| Branch: master - New pull request                                                      | t                                | Create ne          | w file Upload files | Find file   | Clone or download -              |  |
| paulklemm Initial commit                                                               |                                  |                    | Clone with SSH      | 0           | Use HTTPS                        |  |
| E Readme.md                                                                            | Initial commit                   | t                  | Use an SSH key and  | d passphras | e from account.<br>tup-snr.git 🙀 |  |
| 💷 Readme.md                                                                            |                                  |                    | Open in Deskt       | op          | Download ZIP                     |  |

Figure 1: Download zip file of the project using GitHubs download function.

- Go to https://github.com/snr-vis/setup-snr and *either* clone the repository or download it as a zip (Fig. 1.).
- Go into the path of the downloaded repository and run the following commands:

```
1 # Download the public files
2 make
3 # Run docker
4 docker pull paulklemm/snr:paperrelease
5 docker run -t -d \
6     -p 85:85 \
7     -v $(pwd)/sonar:/home/opencpu/sonar \
8     --name snr \
9     paulklemm/snr:paperrelease
```

- Setting up the docker image can take a minute, depending on the system
- You can now access s·nr under http://localhost:85/
- Login:user: demo | pw: demo

Should you choose to expose the OpenCPU and RStudio instance running on the docker image, you can do so with the following call:

1 # Download the public files

```
2 make
3 # Run docker
4 docker pull paulklemm/snr:paperrelease
5 docker run -t -d \
6 -p 85:85 \
7 -p 8004:8004 \
8 -v $(pwd)/sonar:/home/opencpu/sonar \
9 --name snr \
10 paulklemm/snr:paperrelease
```

**This is not recommended and should only be used for development purposes** because the R session of OpenCPU can access the whole docker file image and therefore all data stored there.

You find the servers at the following paths:

- <ip-of-docker-host-machine>:<port>/ocpu (e.g. http://localhost:8004/ocpu/)
- <ip-of-docker-host-machine>:<port>/rstudio(e.g. http://localhost:8004/rstudio/)
  - Login for RStudio User/PW: opencpu/opencpu

#### **Quickstart: Example Script**

This script requires a Unix (e.g. macOS or Linux) system with a running docker instance. It will download this repository and initialize s·nr.

```
1 # Setup snr directory
2 mkdir ~/snr
3 cd ~/snr
4 git clone https://github.com/snr-vis/setup-snr
5 cd setup-snr
6 # Download all public files
7 make
8 # Run the docker instance
9 docker pull paulklemm/snr:paperrelease
10 docker run -t -d \setminus
11
       -p 85:85 \
12
       -v $(pwd)/sonar:/home/opencpu/sonar \
13
      --name snr \
14
       paulklemm/snr:paperrelease
```

#### **Monitor Docker Container**

We recommend ctop (https://ctop.sh/) for monitoring the activity and memory usage of docker container.

#### Download public data

The public data is available here https://edmond.mpdl.mpg.de/imeji/collection/RVILY1vK1naj8au9.

To add it to the bootstrap file system of this repository run make which will download the files to <repo-path>/sonar/data/quickngs.

#### Development

#### Run Node.js Server and Front-End in Developer Mode

For development it prooves easier to run a instance of the node.js server and the react front-end app outside of the docker container.

For this you are required to run a docker instance exposing the OpenCPU/RStudio port using:

```
1 docker run -t -d \
2 -p 8004:8004 \
3 -v $(pwd)/sonar:/home/opencpu/sonar \
4 --name snr \
5 paulklemm/snr:paperrelease
```

Now, clone the node.js and front-end repo <a href="https://github.com/snr-vis/snr">https://github.com/snr-vis/snr</a> and edit the server\_settings.json to point to the appropriate OpenCPU path (edit "opencpuPath": "http://localhost:8004" line).

If you run the docker image on a separate machine that is behind a firewall you might forward the port using a command like ssh -L 8004:localhost:8004 pklemm@aligner cat to map the port to your localhost.

#### Launching Server Application with PM2

The docker container launches the node.js server as well as the react front-end using the PM2 process manager. PM2 can also be used for developement, whereas pm2 monit and pm2 status are most valuable tools to track console outputs and error messages of the processes. See details in the dockerfile on how to start pm2.

#### Show Server Logs

Error messages are printed out by PM2. To access them, please attach a pm2 monit session to the already running docker container using the following command (assuming the name of the docker container is "snr"):

1 docker **exec** -it snr pm2 monit

To see if pm2 is running properly, run:

1 docker **exec** -it snr pm2 status

#### Administration

#### **Generate User File**

The server's API allows the create a user file by specifying path and password by calling: http://
url\_to\_server>:<port>/api/makeuserfilejson?pw=mypassword&path=/home/opencpu/
sonar/data. You can use the response to create or edit the user files.

#### **Create new User Workflow**

- 1. Create a new folder for the user in the folder that is linked to the docker R back-end and add the data there
- 2. Create a dictionary.json file in that folder (see Structure of Data and OpenCPU Sessions)
- 3. Check server\_settings.json file where the user configuration files are
- 4. Go to this directory and save the output of http://<url\_to\_server>:<port>/api/
  makeuserfilejson?pw=<user\_password>&path=<path\_to\_data\_on\_r\_back\_end> to
  <username>.json
- 5. Log in to sonar with the new account

#### **Adding Data**

Create a folder for the user that matches the path in the user configuration file and add the data here. Note that the folder should contain a dictionary.json file for fallback settings for all files within this folder. You can also add custom dictionary files per dataset by creating a .json dictionary with the same name as the added file. See the demo user folder for an example.

### **Additional Information**

Please refer to the readme of the snr repository (https://github.com/snr-vis/snr) for more details.

## Source Repositories of s.nr

Home of the repositories is https://github.com/snr-vis.

The source code of s·nr is distributed on these repositories:

| Link                                           | Description                                                                                             |
|------------------------------------------------|----------------------------------------------------------------------------------------------------|
| https://github.com/snr-vis/snr                 | Node.js back-end server and React front-end                                                             |
| https://github.com/snr-vis/snr-docker          | Dockerfile for creating the docker image                                                                |
| https://github.com/snr-vis/snrgo               | GO-term analysis R back-end package                                                                     |
| https:<br>//github.molgen.mpg.de/paulklemm/snR | R back-end package. <i>Repo on enterprise github because GIT Large File Storage support requirement</i> |
| https://github.com/snr-vis/setup-snr           | Setup instructions for running a s·nr instance                                                          |